# **Repeater How-to Guide**

#### 1. Tri-X Peripheral/Detector:

### Enroll Repeater First

Scene: The repeater had been enrolled in the system before installation.

**Operation:** The detector and peripheral will automatically select the available communication link. When one link fails, a new link will be found in about 10 seconds. User doesn't need any configuration on APP and Web.

#### • Enroll Repeater Later

**Scene:** No Repeater in system at the beginning, enroll the repeater later during the installation when user found the signal strength between the detector and the AXPRO is not strong enough. **Operation:** Power off and restart the detector, and it will automatically select the available communication link after about 40 seconds.

#### 2. Cam-X Peripheral/Detector (PIRCAM, Smoke)

#### • Enable Pairing

**Operation:** Tap **Enable Pairing** button in APP or click **Enable Pairing** button in Web Client, and the AXPRO will enter the pairing mode. About 2.5 minutes later, the AXPRO displays the pairing list. The devices in the list indicate they are retransmitted by the repeater, it supports to add or delete the Cam-X detector manually from the list.

## Manual Selecting

**Operation:** Directly select to add or delete the detector for retransmission in APP or Web Client manually to create the pairing list.

#### Note:

- Only v1.2.4 supports manual selection function, only for Cam-X detectors.
- The show list after pairing mode also shows the Tri-X detectors. But the Tri-X detectors are not added by pairing mode, they still follow the Tri-X detectors process.
- One repeater supports up to 8 Cam-X detectors.